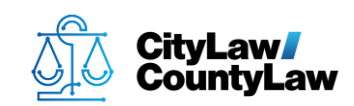

#### **Contents:**

Page 1: Quick Reference Guide Page 2: Standard Guide

# **Quick Reference Guide**

## There are # steps to complete this task:

- 1. Confirm workstation and scanner are prepared.
- 2. Open ScanSnap Home.
- 3. Select Auto Scan tab.
- 4. Press Edit Profiles icon.
- 5. Configure **Auto Scan** settings.
- 6. Press Save.
- 7. Confirm scanner integrates properly with **CityLaw / CountyLaw**.

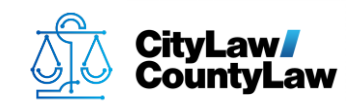

# **Standard Guide**

### Step 1. Confirm workstation and scanner are prepared.

In order to setup an **iX1500 ScanSnap** scanner to work with **CityLaw / CountyLaw**, the scanner must be connected to the user's workstation, turned on, and the proper **ScanSnap** software must be installed and updated. The user should be logged on as usual.

## Step 2. Open ScanSnap Home.

To open **ScanSnap Home**, press the **Windows** key and begin typing **ScanSnap**. If installed correctly, **ScanSnap Home** will appear in the **Apps** list and should be highlighted. Press the **Enter** key or select with the mouse to open **ScanSnap Home**.

To add **ScanSnap Home** to the **Taskbar**, before pressing **Enter** or selecting with the mouse to open **ScanSnap Home**, right-click and select **Pin to Taskbar**.

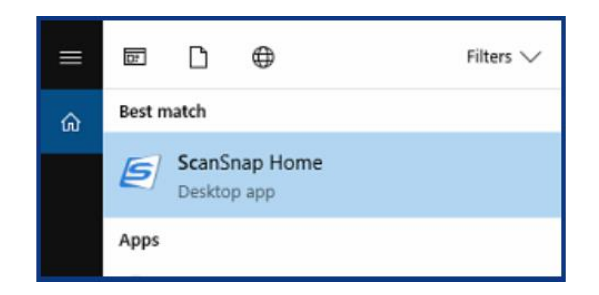

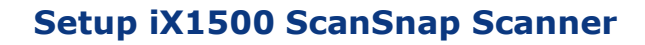

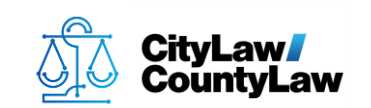

## Step 3. Select Auto Scan tab.

After completing **Step 2**, the **ScanSnap Home – Scan** window appears. Select the **Auto Scan** tab located near the top-right side (red circle with a white star inside).

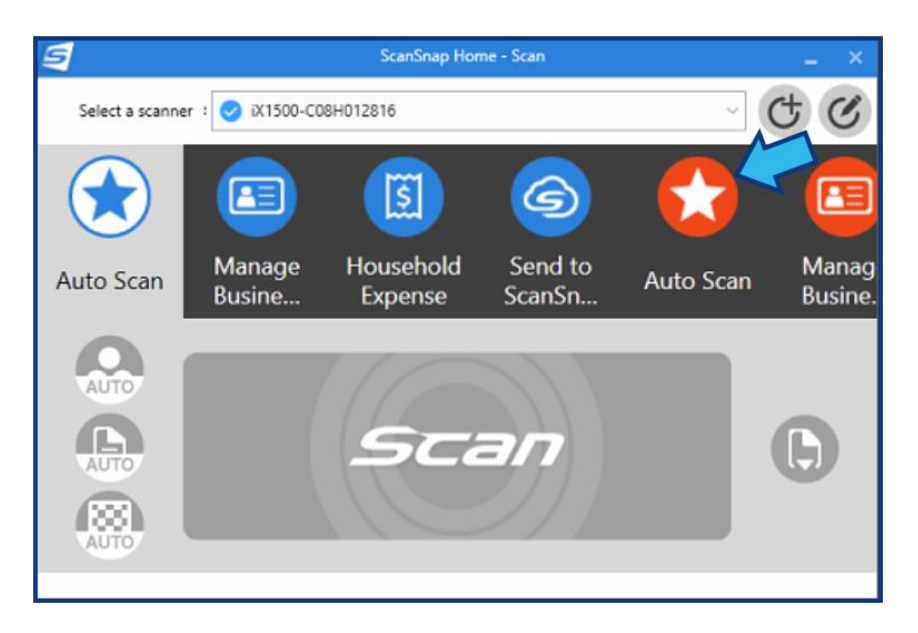

# Step 4. Press Edit Profiles icon.

The **Edit Profiles** icon can be found in the top-right corner of the **ScanSnap Home – Scan** window.

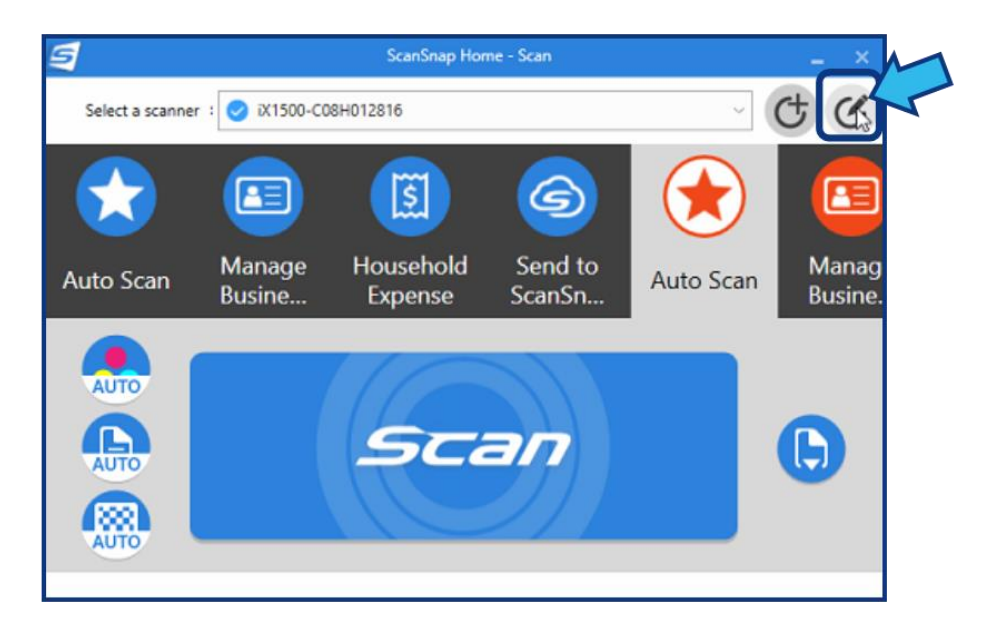

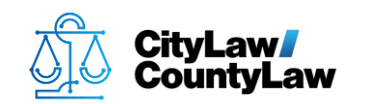

# **Step 5. Configure Auto Scan settings.**

To configure the scanner, change or confirm all the following **Auto Scan** settings:

In the drop-down for **Scanning side**, select **Simplex**.

| Documents | Bus. Cards         | Receipts | Photos |
|-----------|--------------------|----------|--------|
| Cole      | or mode: 🌏 Autor   | natic    |        |
| Scann     | ing side: 🕒 Duple  | x        |        |
| Image     | e quality: 🕒 Duple | x        |        |
|           | Title: 📋 Simpl     | ex .     |        |

#### Press **Detailed settings...**

| Documents | Bus. Ca   | irds       | Receipts         | Photos |
|-----------|-----------|------------|------------------|--------|
| Cold      | or mode:  | Autom      | atic             |        |
| Scann     | ing side: | Simple:    | x                |        |
| Image     | quality:  | Autom      | atic             |        |
|           | Title: [D | ate on a d | ocument]_[Title] | 1      |

Select the **Title** tab.

| Designed               |                                                                                                    |                                                       |           |
|------------------------|----------------------------------------------------------------------------------------------------|-------------------------------------------------------|-----------|
| cument type: Document  | <u> </u>                                                                                                    |                                                       |           |
| <b>D</b> Title         | File format                                                                                                    | Scan                                                  | File size |
| Title format :         | <ul> <li>Title is generated auto<br/>Extracts the Date and<br/>Use scanned date</li> <li>Use scanned date</li> <li>Customize file names</li> </ul> | omatically<br>the Title from the document.<br>instead |           |
|                        | no title                                                                                                    |                                                       |           |
| Date format :          | yyyyMMdd                                                                                                    | ~                                                     | ]         |
|                        | Include hr/min/sec                                                                                                    |                                                       |           |
| Language of document : | EN English                                                                                                    | Ŷ                                                     | ]         |
| Example: [Da           | te on a document]_[Title]                                                                                                    |                                                       |           |
|                        |                                                                                                    |                                                       |           |
|                        |                                                                                                    |                                                       | _         |

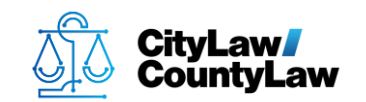

Select the **Customize file names** radio button and press **OK**.

| R              |                   | Detailed                                                                                                    | settings                                              |           |
|----------------|-------------------|----------------------------------------------------------------------------------------------------|-------------------------------------------------------|-----------|
| Document type: | Documents         | ~                                                                                                    |                                                       |           |
| Titl           | e                 | File format                                                                                                    | Scan                                                  | File size |
|                | Title format      | <ul> <li>Title is generated autt<br/>Extracts the Date and<br/>Use scanned date</li> <li>Use scanned date</li> <li>Customize file names<br/>no title</li> </ul> | omatically<br>the Title from the document.<br>instead | 1         |
|                | Date format       | : yyyyMMdd                                                                                                    |                                                       |           |
| Lan            | guage of document | : English                                                                                                    | ~                                                     | r         |
|                | Example: 1        | no title                                                                                                    |                                                       |           |
|                |                   |                                                                                                    |                                                       | DK Cancel |

In the drop-down for **Feed**, select **Continuous scan**.

|                  |          |                     | Detailed settings |
|------------------|----------|---------------------|-------------------|
|                  | Tag:     | 🕀 Add a tag         |                   |
|                  | Feed:    | Normal scan         | Option            |
| Save destination |          | ( Normal scan       |                   |
|                  | Type:    | Continuou scan      |                   |
| Application      | save to: | 🞒 Manual scan       | Browse            |
|                  | Send to: | None (Scan to file) | Set               |

Press **Browse...** beside the **Save to** field.

|                  | Tag: 🕘 Add a tag                   |                           |      |
|------------------|------------------------------------|---------------------------|------|
|                  | Feed: 🜔 Continuous scan            | <ul> <li>✓ Opt</li> </ul> | tion |
| Save destination |                                    |                           |      |
|                  | Type: PC                           |                           | - M  |
|                  | Save to: C:\Users\396824\AppData\F | loaming\PFU\S Brd         | yse  |
| Application      |                                    |                           |      |
|                  | Send to: None (Scan to file)       | ✓ Set.                    |      |
|                  |                                    |                           |      |

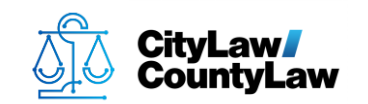

Navigate to the **C:\CycomSql** folder and select the **CyImports** folder.

| 🔄 Browse for folder   |                               |                   |             |          |                | ×      |
|-----------------------|-------------------------------|-------------------|-------------|----------|----------------|--------|
| ← → × ↑ 📙 > This P    | C > Windows (C:) > CycomSQL > |                   |             | ∨ ð S    | earch CycomSQL | Q      |
| Organize 👻 New folder |                               |                   |             |          |                |        |
| DISCOVERY ^           | Name                          | Date modified     | Туре        | Size     |                |        |
| 🔐 DVD RW Drive (F     | CustomActions                 | 3/27/2019 8:24 AM | File folder |          |                |        |
| OneDrive              | CycomPdf                      | 3/27/2019 8:24 AM | File folder |          |                |        |
|                       | Cylmports                     | 3/27/2019 8:24 AM | File folder |          |                |        |
| This PC               | CyNetOfficeFileMgr            | 3/27/2019 8:24 AM | File folder |          |                |        |
| 3D Objects            |                               |                   |             |          |                |        |
| Desktop               |                               |                   |             |          |                |        |
| Documents             |                               |                   |             |          |                |        |
| 👆 Downloads           |                               |                   |             |          |                |        |
| Music                 |                               |                   |             |          |                |        |
| Pictures              |                               |                   |             |          |                |        |
| Videos                |                               |                   |             |          |                |        |
| Windows (C:)          |                               |                   |             |          |                |        |
| n 396824 (\\12vfat    |                               |                   |             |          |                |        |
| 🛖 APPS (K:)           |                               |                   |             |          |                |        |
|                       |                               |                   |             |          |                |        |
| Folder                | Cylmports                     |                   |             | $\frown$ |                |        |
|                       |                               |                   |             | 2 S      | elect Folder   | Cancel |

In the drop-down for Send to, select Add or Remove...

| Тур         | e: 🛄 PC                  |        |
|-------------|--------------------------|--------|
| Save t      | o: C:\CycomSQL\CyImports | Browse |
| Application |                          | M      |
| Send t      | o: None (Scan to file)   | V Set  |
|             | None (Scan to file)      |        |
|             | Verify and save          | Cancel |
|             | Scan to E-mail           | Cancel |
|             | Add or Remove            |        |

Press Add...

| 5                             | Application settings                | Ň                    |
|-------------------------------|-------------------------------------|----------------------|
| Available applications list : | Up to 10 applications can be added. | Add<br>Set<br>Remove |
|                               |                                     | Close                |

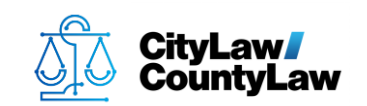

Press Browse...

| <u>s</u>                                                        | Application settings                                                                                                    | ×         |
|-----------------------------------------------------------------|----------------------------------------------------------------------------------------------------|-----------|
| Application path :<br>Display name :<br>Available file format : | <ul> <li>Image data         <ul> <li>PDF(".pdf)</li> <li>JPEG(".jpg)</li> <li>Card data                  <ul></ul></li></ul></li></ul> | Browse    |
|                                                                 |                                                                                                    | OK Cancel |

Navigate to the **C:\CycomSql** folder and select the **CyImportFile** application.

| Select application   |                                   |                   |             |               |                   | × |
|----------------------|-----------------------------------|-------------------|-------------|---------------|-------------------|---|
| ← → × ↑ 📴 > Thi      | is PC > Windows (C:) > CycomSQL > |                   |             | ✓ ð Search Cy | comSQL            | P |
| Organize 👻 New folde | r                                 |                   |             |               | III • 🔲           | 0 |
| OneDrive             | Name                              | Date modified     | Туре        | Size          |                   |   |
| This DC              | CustomActions                     | 3/27/2019 8:24 AM | File folder |               |                   |   |
|                      | CycomPdf                          | 3/27/2019 8:24 AM | File folder |               |                   |   |
| 3D Objects           | Cylmports                         | 5/15/2019 1:13 PM | File folder |               |                   |   |
| E Desktop            | CyNetOfficeFileMgr                | 3/27/2019 8:24 AM | File folder |               |                   |   |
| Documents            | 실 CylmportFile                    | 3/27/2019 8:24 AM | Application | 1,632 KB      |                   |   |
| 🕹 Downloads          | pdftotext                         | 4/28/2016 5:06 PM | Application | 919 KB        |                   |   |
| b Music              |                                   |                   |             |               |                   |   |
| E Pictures           |                                   |                   |             |               |                   |   |
| 🙀 Videos             |                                   |                   |             |               |                   |   |
| L Windows (C:)       |                                   |                   |             |               |                   |   |
| 🛫 396824 (\\12vfat   |                                   |                   |             |               |                   |   |
| 🛖 APPS (K:)          |                                   |                   |             |               |                   |   |
| 🛖 Group Share (M:    |                                   |                   |             |               |                   |   |
| i Network 🗸          |                                   |                   |             |               |                   |   |
| File na              | ame: CylmportFile                 |                   |             | Applicatio    | on file<br>Cancel | × |

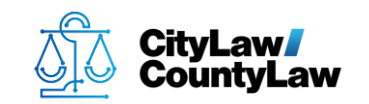

#### In the **Display name** field, enter **CityLaw** or **CountyLaw**.

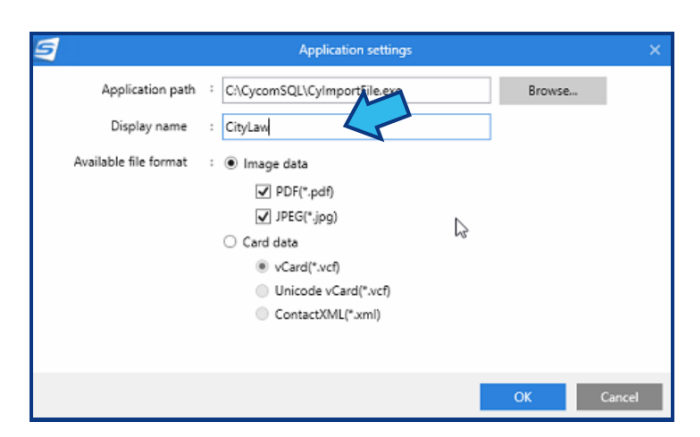

#### Press OK.

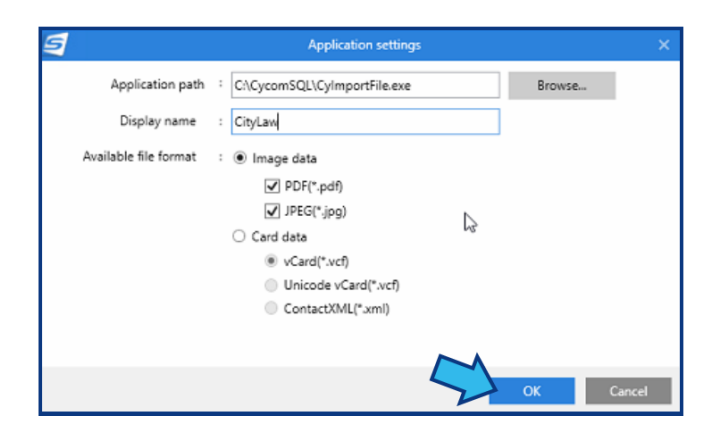

#### Press Close.

| 5                           | Application settings               | ×      |
|-----------------------------|------------------------------------|--------|
| Available applications list | CityLaw                            | Add    |
|                             |                                    | Set    |
|                             |                                    | Remove |
|                             |                                    |        |
|                             |                                    |        |
|                             |                                    |        |
|                             |                                    |        |
|                             |                                    |        |
|                             | In to 10 applications can be added |        |
|                             | op to to appressions can be added. |        |
|                             |                                    | Cic    |

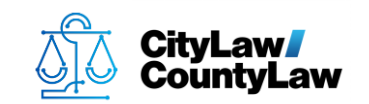

In the drop-down for **Send to**, select **CityLaw** or **CountyLaw**.

| Application |                                                          | M         |
|-------------|----------------------------------------------------------|-----------|
| Send to:    | None (Scan to file)                                      | Set       |
|             | None (Scan to file)<br>Verify and save<br>Scan to E-mail | ve Cancel |
|             | CityLav                                                  |           |
|             | Add or Remove                                            |           |

Press **Yes** to continue.

| ScanSnap Home                                                                                                    |
|----------------------------------------------------------------------------------------------------|
| The associated application is modified.<br>If this happens, the current settings for the associated application that is<br>selected are reset.<br>Do you want to continue? |

# Step 6. Press Save.

Press the **Save** button located at the bottom.

| Documents       | Bus. Cards             | Receipts  | Photos           |
|-----------------|------------------------|-----------|------------------|
| Co              | lor mode: 👩 Autom      | atic      |                  |
| Scan            | ning side: 📋 Simple    | x         |                  |
| Imag            | ge quality: 🛞 Autom    | atic      |                  |
|                 | Title: no title        |           |                  |
|                 |                        | D         | etailed settings |
|                 | Tag: 🕀 Add a tag       |           |                  |
|                 | Feed: 🜔 Continuo       | us scan   | ~ Option         |
| ave destination |                        |           |                  |
|                 | Type: PC               |           |                  |
|                 | Save to: C:\CycomSQL\C | lyimports | Browse           |
| pplication      |                        |           |                  |
| 5               | Send to: CityLaw       |           | ∽ Set            |
|                 |                        |           |                  |

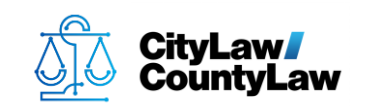

# **Step 7. Confirm scanner integrates properly with CityLaw / CountyLaw.**

Scan a document and verify the file is saved in the **CyImports** folder and that the user is prompted by **CityLaw / CountyLaw** to provide/confirm a title and assign a matter.

| Save scanned ima | ige as        |                         |               | ×      |
|------------------|---------------|-------------------------|---------------|--------|
| Save in:         | Cylmports     | ~                       | G 🜶 🖻 🛄 -     |        |
| 4                | Name          | ^                       | Date modified | Туре   |
| Quick access     |               | No items match your     | search.       |        |
| Desktop          |               |                         |               |        |
| Libraries        |               |                         |               |        |
| This PC          |               |                         |               |        |
| Network          | <             |                         |               | >      |
|                  | File name:    | 2019_05_17_11_21_33.pdf | ~             | Save   |
|                  | Save as type: | PDF File (*.pdf)        | ~             | Cancel |